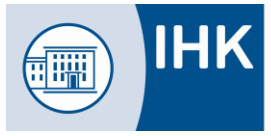

## Allgemeine Infos:

Alle Ausbildungsbetriebe, die im ASTA-Infocenter registriert sind, haben die Möglichkeit Ihren Account für die **"Online-Prüfungsanmeldung (OPA)"** zu aktivieren. Das Anmeldeverfahren wird dann papierlos über das Portal abgewickelt.

Unser Tipp: nutzen Sie für OPA eine allgemeine E-Mail-Adresse, auf die ggf. mehrere Personen Zugriff haben (z. B. personal@..., ausbildung@..., info@...)

| Einstellungen                                                                                                    |           |                                     |                   |  |  |  |  |  |
|----------------------------------------------------------------------------------------------------|-----------|-------------------------------------|-------------------|--|--|--|--|--|
| Ĥ                                                                                                    |           |                                     |                   |  |  |  |  |  |
| Service aktivieren                                                                                                    |           |                                     |                   |  |  |  |  |  |
| Online-Prüfungsanmeldung aktivieren<br>Um die Online-Prüfungsanmeldung zu aktivieren, wählen Sie Ihren Betrieb aus. Zusätzlich muss eine E-Mail-Adresse ausgewählt werden, an die zukünftig die Aufforderung zur Online-Prüfungsanmeldung gesendet wird.<br>Wenn Sie keine E-Mail-Adresse auswählen, nehmen Sie NICHT an der Online-Prüfungsanmeldung teil.<br>Sie erhalten dann die Anmeldeunterlagen weiterhin per Post. Falls Ihre gewünschte E-Mail-Adresse nicht in der Auswahl verfügbar ist, können Sie eine neue E-Mail direkt im Feld eingeben und speichern. Anschließend<br>müssen Sie diese verfizieren, bevor Sie sie nutzen können. |           |                                     |                   |  |  |  |  |  |
| Firma                                                                                                    | Anschrift | E-Mail zur Online Prüfungsanmeldung | Typ Zugehörigkeit |  |  |  |  |  |
| ASTA Infocenter - Test                                                                                                    |           | test@test.com                       | Sonstiges         |  |  |  |  |  |

## Ablauf:

Bei neu vorliegenden Prüfungsanmeldungen wird eine Infomail an die von Ihnen für OPA hinterlegte E-Mail-Adresse verschickt. Es ist je nach Betriebsstruktur ggf. notwendig, dass diese Infomail intern weitergegeben wird. Mitarbeiter/-innen, die die Anmeldung bearbeiten, müssen im ASTA-Infocenter entweder als AstaAdmin, als AstaVerwalter oder als AstaAusbilder einen Account haben. Nutzen Sie dazu die Anleitung "Berechtigungsverwaltung".

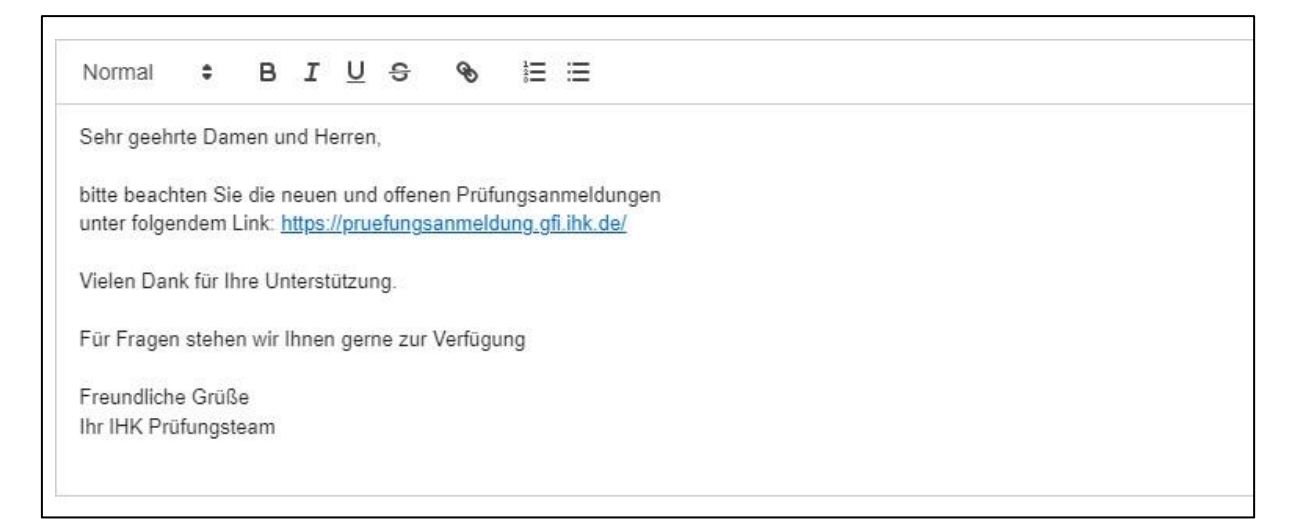

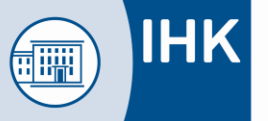

Die in Ihrem Betrieb für die jeweilige Anmeldung zuständige Person loggt sich unter <u>https://unternehmen.gfi.ihk.de</u> in ihrem Account ein und klickt auf die Schaltfläche "Online Prüfungsanmeldung".

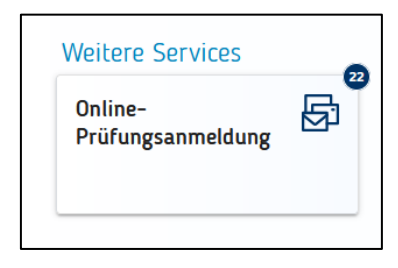

Nach dem Klick öffnet sich automatisch das Portal für die Online-Prüfungsanmeldung.

Hier gibt es verschiedene Filtermöglichkeiten, um die relevanten Daten anzuzeigen.

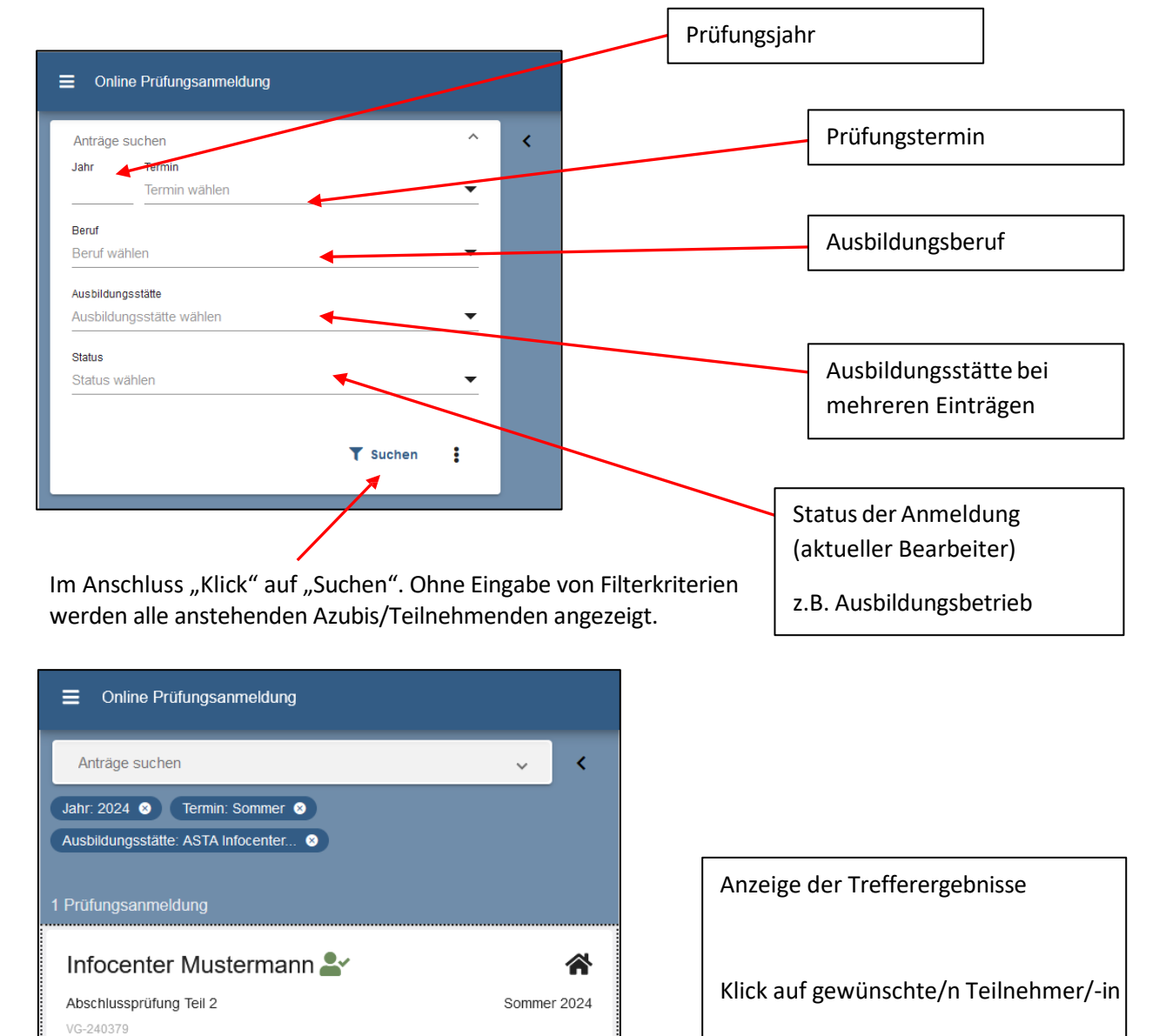

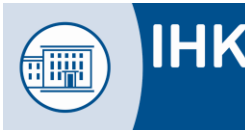

Erklärung der Symbole:

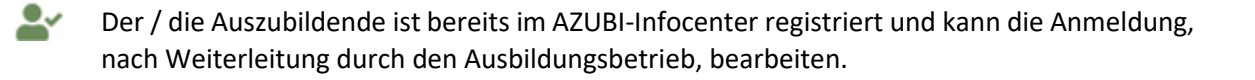

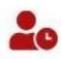

Der / die Auszubildende hat noch keinen Zugang zum AZUBI-Infocenter registriert und kann die Anmeldung nicht bearbeiten. Bitte erinnern Sie Ihre / n Auszubildende / -n daran, sich im AZUBI-Infocenter zu registrieren. Liegen die Registrierungsdaten nicht vor können die Azubis sie hier anfordern.

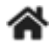

Die Anmeldung liegt bei der Ausbildungsstätte zur Bearbeitung

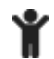

Die Anmeldung liegt zur Bearbeitung bei der / dem Auszubildende /

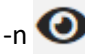

Die Anmeldung liegt bei der IHK vor und wird dort bearbeitet

Die Anmeldung kann nicht mehr bearbeitet werden (z.B. Ablehnung)

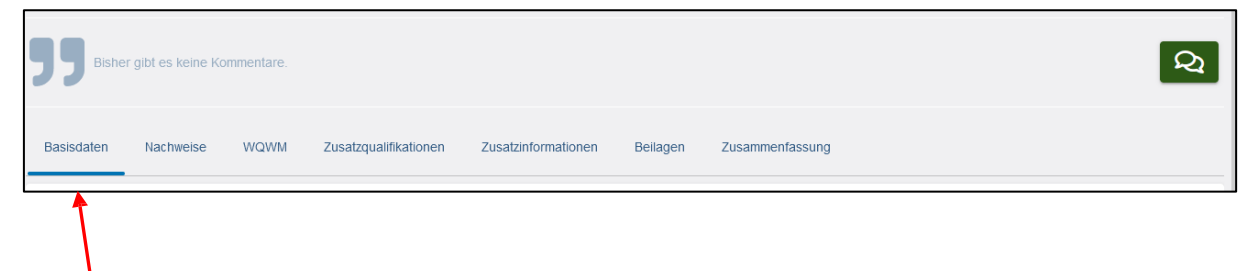

Aufrufen der einzelnen Masken durch "Klick" und Eintragen der benötigten Angaben

Felder mit \* sind Pflichtfelder

Die Masken "Zusatzinformationen" und "Beilagen" enthalten keine zu bearbeitenden Inhalte.

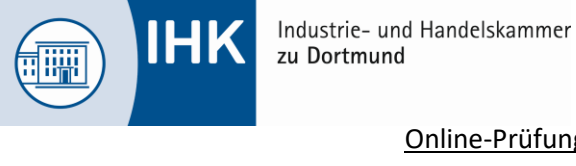

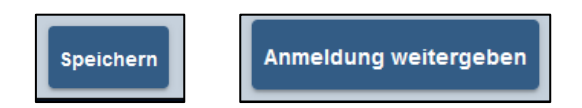

Die Anmeldung kann zwischengespeichert und zu einem späteren Zeitpunkt weiterbearbeitet werden (auch bei Bearbeitung verschiedener Personen, z.B. Personalverwaltung trägt die Fehltage ein und Ausbilder/-in bearbeitet die Wahlmöglichkeiten, Wahlqualifikationen,....). Die letzte bearbeitende Person gibt die Anmeldung final an den / die Auszubildende/-n weiter. Tipp: vor der Abgabe der Anmeldung an den Azubi kann man sich mit "Speichern" auch eine eigene Kopie der Anmeldung speichern.

| <b>99</b> Bishet                                                                                   | r gibt es keine Kommentar                                                                           | e.                                                                                           |                                                                               |                                                      |                                       |                   |                  | Q                  |
|----------------------------------------------------------------------------------------------------|----------------------------------------------------------------------------------------------------|----------------------------------------------------------------------------------------------|-------------------------------------------------------------------------------|------------------------------------------------------|---------------------------------------|-------------------|------------------|--------------------|
| Basisdaten                                                                                         | Nachweise WQW                                                                                       | M Zusatzqualifikationen                                                                      | Zusatzinformationen                                                           | Beilagen                                             | Zusammenfassung                       |                   |                  |                    |
|                                                                                                    |                                                                                                    |                                                                                              |                                                                               |                                                      |                                       |                   |                  |                    |
| In der Mas                                                                                         | ske "Zusamm                                                                                         | enfassung" erh                                                                               | alten Sie noo                                                                 | chmals e                                             | ine Übersich                          | it der Anmel      | dung, deren      | lick               |
| auf d <mark>e</mark> n                                                                             | bitte uberp                                                                                         | lulen. wenn an                                                                               | e Daten Kon                                                                   |                                                      | Destatigen                            | Sie IIII'e Aliga  |                  | IICK               |
| Schiebebu                                                                                          | itton auf "Ja'                                                                                      |                                                                                              |                                                                               |                                                      |                                       |                   |                  |                    |
| Bestätigung                                                                                        | 7110ttt 211f                                                                                        | Anmeldung we                                                                                 | itargahan" k                                                                  | lickon                                               |                                       |                   |                  |                    |
| Mit dem Abschicken verpflichte<br>insbesondere hinsichtlich der v<br>Ergebrisse dieser Prüfung (§3 | n wir uns. Änderungen dieser Angabe<br>vorzulegenden Ausbildungsnachweise<br>7 Abs. 2 Satz 2 BBIG). | n unverzüglich der IHK zu melden. Wir sind d<br>oder Fehlzeiten, die Zulassung widerrufen of | arüber informiert, dass bei falschen An<br>Ier zurückgenommen werden kann. De | ngaben oder gefälschter<br>er Ausbildungsbetrieb bil | Unterlagen,<br>et um Übermittlung der |                   |                  |                    |
| Die Richtigkeit aller Angaben d                                                                    | ieser Prüfungsanmeldung wird bestät                                                                 | gt und die Zulassung beantragt.                                                              |                                                                               |                                                      |                                       | Anmeldung ablehne | en Speichern Anm | eldung weitergeben |

Dadurch wird die Anmeldung an den Auszubildenden weitergegeben und liegt im persönlichen AZUBI-Infocenter zur Bearbeitung vor.

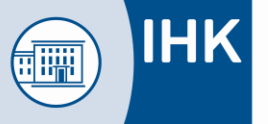

Weitere Funktionen:

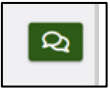

Kommentarfunktion - wird dem / der Auszubildenden angezeigt und erscheint auch auf der bei der IHK eingereichten Anmeldung

|                                                    | Antrag ablehnen                                                                                                    |
|----------------------------------------------------|----------------------------------------------------------------------------------------------------|
| Anmeldung ablehnen Speichern Anmeldung weitergeben | O Achtung Hiermit lehnen Sie den Antrag zur Prüfungsanmeldung des Auszublidenden<br>Infocenter Mustermann endgültig ab. Füllen Sie alle mit * markierten Felder aus.   Ummag |
|                                                    | Vertrag mit Auszubildende wurde aufgelöst                                                                                                    |
| Anmeldung ablehnen                                 | Nachweise *                                                                                                    |
|                                                    | Abbrechen OK                                                                                                    |

Beim Klick auf "Anmeldung ablehnen" wird der Vorgang, nach Eingabe einer Begründung und Upload eines Nachweises (z.B. Vertragsauflösung, Kündigung, AU-Bescheinigung) bei der IHK als Ablehnung eingereicht.

E-Mail-Reminder

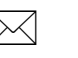

Bitte erinnern Sie Ihre Auszubildenden nach der Bearbeitung durch Sie, die Anmeldung zu vervollständigen und bei der IHK einzureichen.

Sollten einzelne Anmeldungen durch Sie oder den / die Auszubildende/-n nicht bearbeitet werden, erhält die im ASTA-Infocenter für OPA eingetragene E-Mail-Adresse automatisierte Erinnerungen.